## How to update EMC AutoStart 5.2.2 to EMC AutoStart 5.3 SP3.

**NOTE:** The procedure should be applied on both CP servers from HA pair.

**NOTE:** Please verify which version of EMC AutoStart is currently running on the system. This can be done by navigating to the Control Panel->Add\Remove Programs -> Ensure the AutoStrart 5.2.2 is installed:

| 🐻 Add or Rer                  | nove Programs                           |                       | _ 🗆 🗵                  | 1 |
|-------------------------------|-----------------------------------------|-----------------------|------------------------|---|
| 5                             | Currently installed programs:           | Show up <u>d</u> ates | Sort by: Name          |   |
| C <u>h</u> ange or<br>Remove  | 🚮 Adobe Reader 7.0.9                    |                       | Size 65.15MB           |   |
| Programs                      | 😼 CallPilot                             |                       | Size 5.96MB            |   |
| - <b>-</b>                    | 🙋 CallPilot Manager/Reporter            |                       | Size 189.00MB          |   |
| Add <u>N</u> ew               | 🙋 CP500415U065                          |                       | Size 75.36MB           |   |
| Programs                      | 🋼 EMC AutoStart 5.2.2                   |                       | Size <u>82.90MB</u>    |   |
|                               | Click here for support information.     |                       | Used <u>rarely</u>     |   |
| Add/Remove                    |                                         |                       | Last Used On 5/19/2009 |   |
| <u>wi</u> ndows<br>Components | To change this program, click Change.   |                       | Change                 |   |
|                               | 📬 LiveReg (Symantec Corporation)        |                       | Size 1.80MB            |   |
|                               | 🔞 LiveUpdate 3.0 (Symantec Corporation) |                       | Size 5.82MB            |   |
|                               | 💕 Microsoft .NET Framework 2.0          |                       | Size 88.36MB           |   |
|                               | 📾 Power Console Plus Package            |                       | Size 3.25MB            |   |
|                               | 👸 Server Appliance Kit                  |                       | Size 10.20MB           |   |
|                               | Symantec pcAnywhere                     |                       | Size 24.60MB           |   |
|                               | 👸 U.S. Robotics 56K Faxmodem USB        |                       | Size 0.52MB            |   |
|                               | 👸 Windows Server 2003 Service Pack 1    |                       |                        |   |
|                               |                                         |                       |                        |   |
|                               |                                         |                       |                        |   |
|                               |                                         |                       |                        |   |

1. Split RAID. For more information see "Splitting the RAID" (NN44200-311 High Availability: Installation and Configuration, page 266)

- 2. On both CP1 and CP2 navigate to the "Services" applet.
  - 2.1. Stop the "EMC AutoStart <Domain\_Name> Agent" service.

| 🍇 Services                |                                        |                                                                                                    |              |         | _            | . 🗆 🗡 |
|---------------------------|----------------------------------------|----------------------------------------------------------------------------------------------------|--------------|---------|--------------|-------|
| <u>File Action View H</u> | <u>H</u> elp                           |                                                                                                    |              |         |              |       |
|                           | □ 🛱 📄 🗉 🗉 🖦                            |                                                                                                    |              |         |              |       |
| Services (Local)          | 🍇 Services (Local)                     |                                                                                                    |              |         |              |       |
|                           |                                        |                                                                                                    | 1            | 1       | 1            |       |
|                           | EMC AutoStart - asdomain Agent         |                                                                                                    |              | Started | Startup Type |       |
|                           | Stop the service                       | BCOM Server Process Launcher                                                                                                    | Drouides la  | Started | Automatic    |       |
|                           | Restart the service                    |                                                                                                    | Registers a  | Started | Automatic    | Ne    |
|                           |                                        | Wa Distributed File System                                                                                                    | Integrates   | Startea | Disabled     | Lo.   |
|                           | Description:                           | Distributed Link Tracking Client                                                                                                    | Enables cli  |         | Disabled     | Lo    |
|                           | Manages EMC AutoStart Agent Activities | Distributed Link Tracking Server                                                                                                    | Enables th   |         | Disabled     | Lo    |
|                           |                                        | Distributed Transaction Coordinator                                                                                                    | Coordinate   | Started | Automatic    | Ne    |
|                           |                                        | 🖏 DNS Client                                                                                                    | Resolves a   | Started | Automatic    | Ne    |
|                           |                                        | 🏶 EMC AutoStart - asdomain Agent                                                                                                    | Manages E    | Started | Automatic    | Lo    |
|                           |                                        | 🏶 EMC AutoStart - asdomain Backbone                                                                                                    | Manages E    | Started | Automatic    | Lo    |
|                           |                                        | EMC AutoStart Mirror Service                                                                                                    | Manages E    | Started | Automatic    | Lo    |
|                           |                                        | EMC AutoStart Transport Service                                                                                                    | Manages E    |         | Disabled     | Lo    |
|                           |                                        | Error Reporting Service                                                                                                    | Collects, st |         | Disabled     | Lo    |
|                           |                                        | 🖏 Event Log                                                                                                    | Enables ev   | Started | Automatic    | Lo    |
|                           |                                        | Several Several Se |              | Started | Automatic    | Lo    |
|                           |                                        | Section Section                                                                                                    | Allows files |         | Disabled     | Lo    |
|                           |                                        | Service                                                                                                    | Enables thi  | Started | Automatic    | Lo    |
|                           |                                        | Nelp and Support                                                                                                    | Enables He   |         | Manual       | Lo    |
|                           |                                        | New HTTP SSL                                                                                                    | This servic  | Started | Manual       | Lo    |
|                           |                                        | No. 1997 Access                                                                                                    | Enables ge   |         | Disabled     | Lo    |
|                           |                                        |                                                                                                    | Enables thi  | Started | Manual       | Lo    |
|                           |                                        |                                                                                                    | Manages C    |         | Disabled     |       |
|                           |                                        |                                                                                                    |              |         |              |       |
|                           |                                        |                                                                                                    |              |         |              |       |

2.2. Stop the "EMC AutoStart <Domain\_Name> Backbone" service.

| 🍇 Services                                                                                                    |                                              |              |         |              | . 🗆 🗡 |
|----------------------------------------------------------------------------------------------------|----------------------------------------------|--------------|---------|--------------|-------|
| <u>File Action View Help</u>                                                                                                    |                                              |              |         |              |       |
|                                                                                                    |                                              |              |         |              |       |
| Services (Local) Services (Local)                                                                                                    |                                              |              |         |              |       |
| EMC AutoStart - asdomain                                                                                                    | Name A                                       | Description  | Status  | Startup Type | Lo 🔺  |
| Backbone                                                                                                    | CTMS Server                                  |              | Started | Automatic    | Lo    |
| Chan the service                                                                                                    | DCOM Server Process Launcher                 | Provides la  | Started | Automatic    | Lo    |
| Restart the service                                                                                                    | DHCP Client                                  | Registers a  | Started | Automatic    | Ne    |
|                                                                                                    | System                                       | Integrates   |         | Disabled     | Lo    |
| Burning and the second second s | Sistributed Link Tracking Client             | Enables cli  |         | Disabled     | Lo    |
| Mapages EMC AutoStart Communication                                                                                                    | Server 2000 Distributed Link Tracking Server | Enables th   |         | Disabled     | Lo    |
| Activities                                                                                                    | Distributed Transaction Coordinator          | Coordinate   | Started | Automatic    | Ne    |
|                                                                                                    | DNS Client                                   | Resolves a   | Started | Automatic    | Ne    |
|                                                                                                    | EMC AutoStart - asdomain Agent               | Manages E    |         | Automatic    | Lo    |
|                                                                                                    | EMC AutoStart - asdomain Backbone            | Manages E    | Started | Automatic    | Lo    |
|                                                                                                    | EMC AutoStart Mirror Service                 | Manages E    | Started | Automatic    | Lo    |
|                                                                                                    | 🍓 EMC AutoStart Transport Service            | Manages E    |         | Disabled     | Lo    |
|                                                                                                    | 🏶 Error Reporting Service                    | Collects, st |         | Disabled     | Lo    |
|                                                                                                    | 🍓 Event Log                                  | Enables ev   | Started | Automatic    | Lo    |
|                                                                                                    | 🏶 EvtRtr                                     |              | Started | Automatic    | Lo    |
|                                                                                                    | 🍓 File Replication                           | Allows files |         | Disabled     | Lo    |
|                                                                                                    | 🍓 FTP Publishing Service                     | Enables thi  | Started | Automatic    | Lo    |
|                                                                                                    | 🍓 Help and Support                           | Enables He   |         | Manual       | Lo    |
|                                                                                                    | 🍓 HTTP SSL                                   | This servic  | Started | Manual       | Lo    |
|                                                                                                    | 🍓 Human Interface Device Access              | Enables ge   |         | Disabled     | Lo    |
|                                                                                                    | 🍓 IIS Admin Service                          | Enables thi  | Started | Manual       | Lo    |
|                                                                                                    | 🍓 IMAPI CD-Burning COM Service               | Manages C    |         | Disabled     | Lo    |
|                                                                                                    | •                                            |              |         |              |       |
| Extended Standard                                                                                                    |                                              |              |         |              |       |
|                                                                                                    |                                              |              |         |              |       |

**NOTE:** AutoStart 5.3 SP3 can be installed on either a fresh installed system or as upgrade of an earlier AutoStart version. However, only existing AutoStart customers running AutoStart 5.3 or AutoStart

5.3 SP1 can upgrade to AutoStart 5.3 SP 3. For AutoStart 5.2.x, you must first upgrade to AutoStart 5.3, and then upgrade to AutoStart 5.3 SP 3.

- 3. Installing EMC AutoStart 5.3.
  - 3.1. Launch the EMC AutoStart 5.3 installer: EAS53\_WIN\_x86.exe.

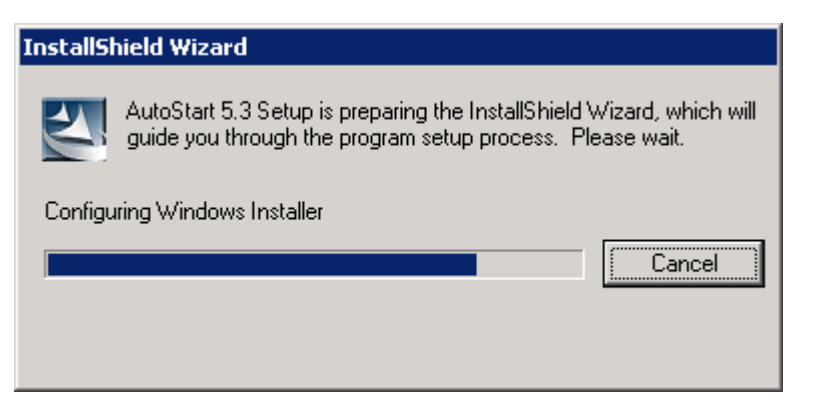

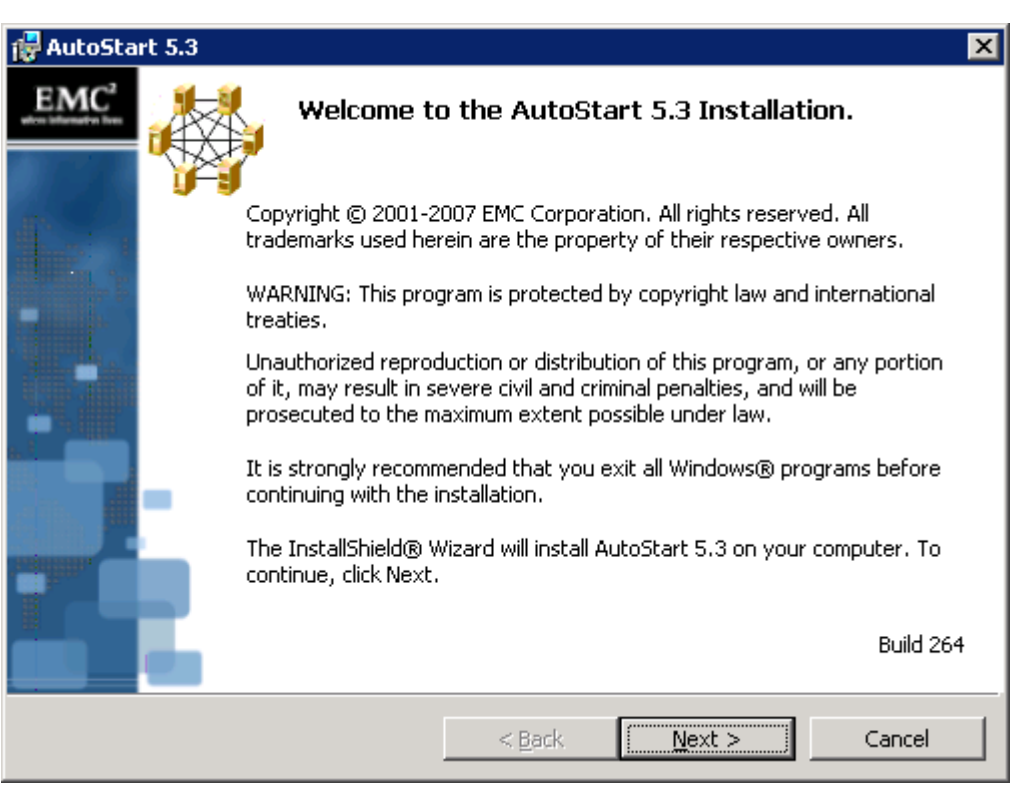

3.2. Click the "Next >" button to continue.

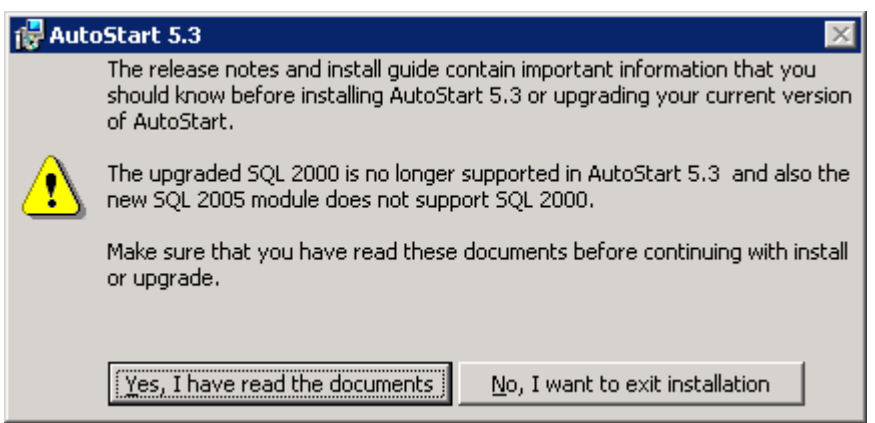

3.3. In the pop-up window click the "Yes, I have read the documents" button to close it.

| 🙀 AutoSta | rt 5.3                                                                                                    | × |
|-----------|----------------------------------------------------------------------------------------------------|---|
| EMC       | Welcome to the AutoStart 5.3 Installation.                                                                                                    |   |
|           | WARNING: This program is protected by copyright law and international<br>treaties.<br>Unauthorized reproduction or distribution of this program, or any portion<br>of it, may result in severe civil and criminal penalties, and will be<br>prosecuted to the maximum extent possible under law.<br>It is strongly recommended that you exit all Windows® programs before<br>continuing with the installation.<br>The InstallShield® Wizard will install AutoStart 5.3 on your computer. To<br>continue, click Next. |   |
|           | Build 264                                                                                                    |   |
|           | < <u>B</u> ack <u>Next</u> > Cancel                                                                                                    |   |

3.4. Click the "Next >" button again.

| 🙀 AutoStart 5.3                                                                                                    | ×                                          |  |  |  |  |  |  |
|----------------------------------------------------------------------------------------------------|--------------------------------------------|--|--|--|--|--|--|
| License Agreement Please read the following license agreement carefully. wf                                                                                                    | EMC <sup>2</sup><br>here information lives |  |  |  |  |  |  |
| EMC Corporation End-user License Agreement                                                                                                    |                                            |  |  |  |  |  |  |
| This Product contains computer programs and other proprietary material and<br>information, the use of which is subject to and expressly conditioned upon<br>acceptance of this end-user license and services agreement ("Agreement"). Unless<br>EMC agrees otherwise in writing, this Agreement governs Customer's use of the<br>Product except to the extent all or portion of the Product: (a) is the subject of a<br>separate written agreement; (b) is the subject of a separate written agreement<br>between Customer and a Distributor (provided such complies with EMC's agreement<br>with the Distributor), or (c) is governed by a third party licensor's terms and |                                            |  |  |  |  |  |  |
| I do not accept the terms in the license agreement     Definit                                                                                                    |                                            |  |  |  |  |  |  |
| InstallShield                                                                                                    |                                            |  |  |  |  |  |  |
| < <u>B</u> ack <u>N</u> ext >                                                                                                    | Cancel                                     |  |  |  |  |  |  |

3.5. Select "I accept the terms in the license agreement" and press the "Next >" button.

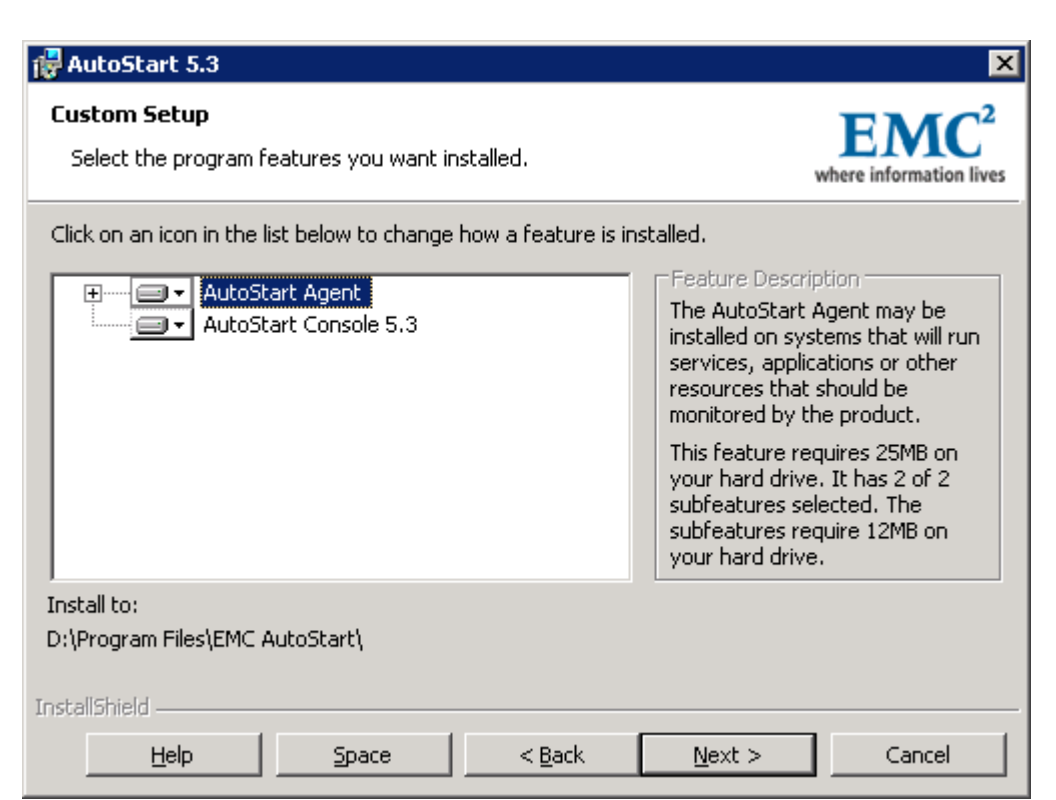

3.6. No changes required. Click the "Next >" button to continue.

| 🙀 AutoSt | art 5.3                                                                                                    |
|----------|----------------------------------------------------------------------------------------------------|
| 1        | A previous version of AutoStart 5.2 has been found on this system.<br>There is no automatic downgrade process available in AutoStart 5.3<br>and only manual downgrade process is available, and is documented in<br>the AutoStart 5.3 release documents.<br>Click Ok to continue. |
|          | ОК                                                                                                    |

3.7. AutoStart installation will inform us about manual downgrade process. Press the "OK" button to close pop-up window.

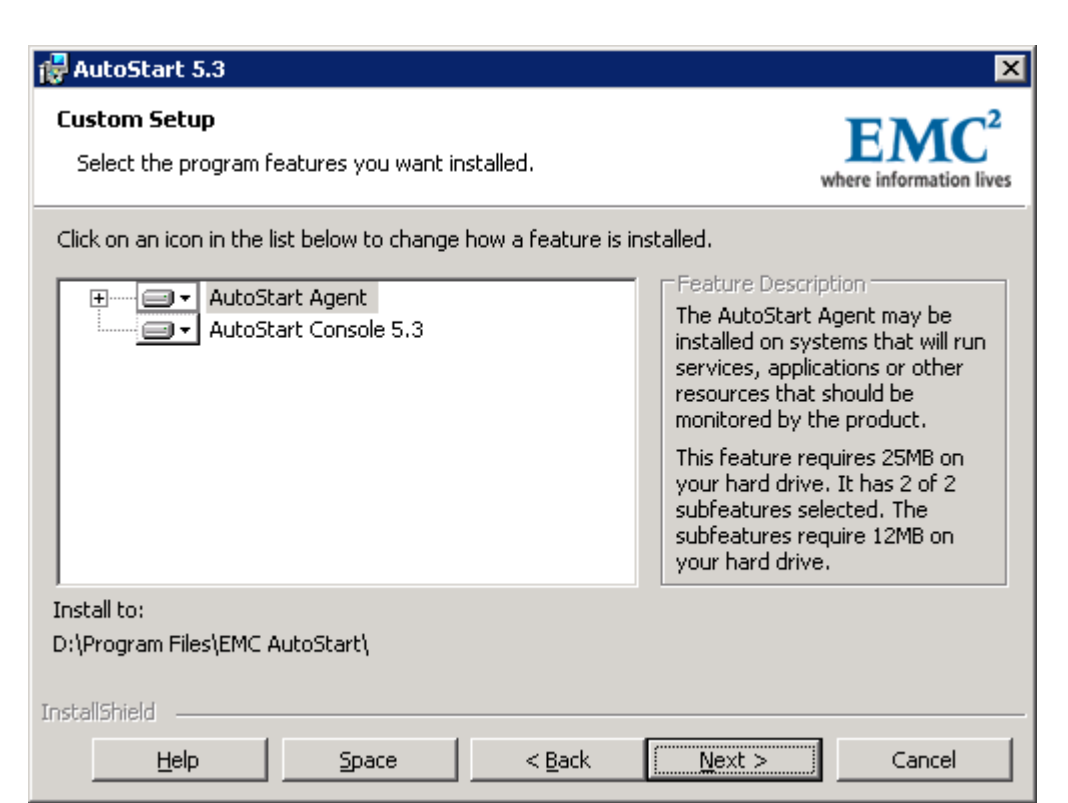

3.8. Click the "Next >" button again.

| 🙀 AutoStart 5.3                                                                                                    | ×                                           |
|----------------------------------------------------------------------------------------------------|---------------------------------------------|
| <b>Confirm Settings</b><br>We are going to do an upgrade for EMC AutoStart Agent. Verify the<br>installation settings you have selected. | EMC <sup>2</sup><br>where information lives |
| AutoStart 5.3<br>                                                                                                    |                                             |
| InstallShield                                                                                                    | Cancel                                      |

3.9. Click the "Install" button to start installation.

| 🛃 AutoStar             | t 5.3                                                   |                      |                  |                                             |
|------------------------|---------------------------------------------------------|----------------------|------------------|---------------------------------------------|
| Installing<br>The prog | AutoStart 5.3<br>ram features you selected are          | being installed.     |                  | EMC <sup>2</sup><br>where information lives |
| 17                     | Please wait while the InstallS<br>take several minutes. | hield Wizard install | s AutoStart 5.3. | This may                                    |
|                        | Status:                                                 |                      |                  |                                             |
|                        | Validating install                                      |                      |                  |                                             |
|                        |                                                         |                      |                  |                                             |
|                        |                                                         |                      |                  |                                             |
|                        |                                                         |                      |                  |                                             |
|                        |                                                         |                      |                  |                                             |
|                        |                                                         |                      |                  |                                             |
|                        |                                                         |                      |                  |                                             |
|                        |                                                         |                      |                  |                                             |
|                        |                                                         |                      |                  |                                             |
| InstallShield –        |                                                         |                      |                  |                                             |
|                        |                                                         | < <u>B</u> ack       | <u>N</u> ext >   | Cancel                                      |

3.10. Setup starts to install EMC AutoStart 5.3

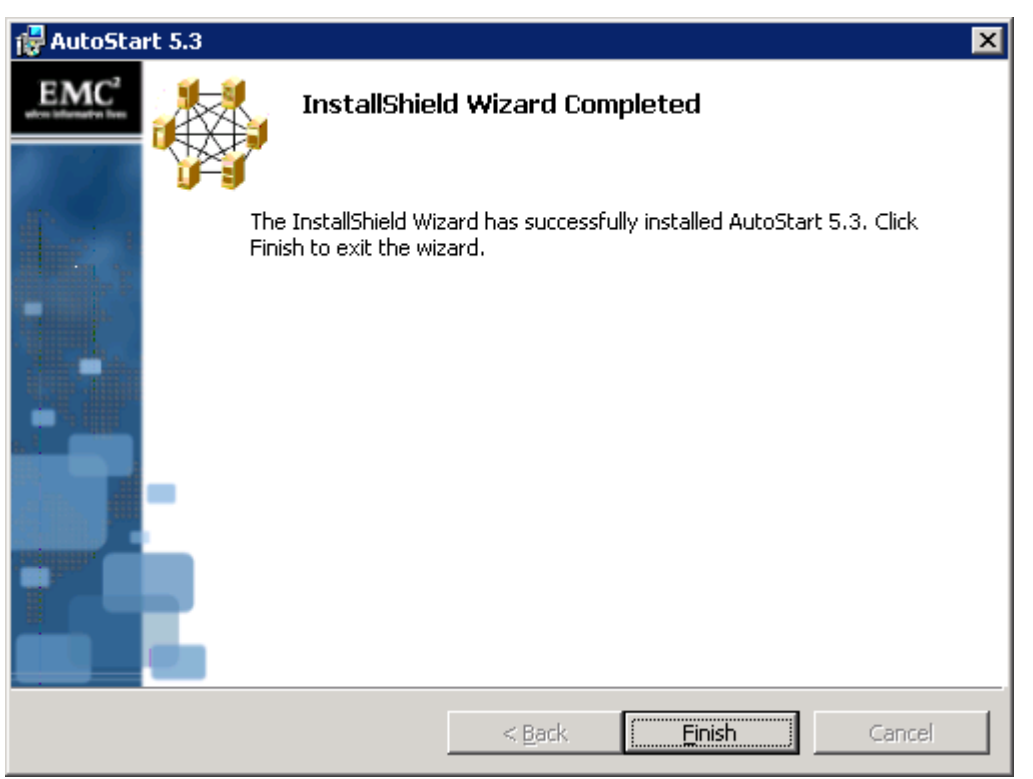

3.11. Once the install process completes, a window will appear with the status of the install operation. Click "Finish" to continue.

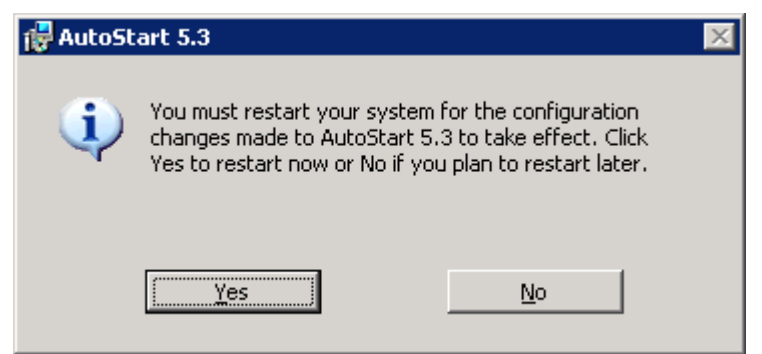

3.12. You will be prompted that a reboot of the server is required. Click "Yes" to restart the CallPilot Server.

**NOTE:** After reboot, an error can appear, indicating that "At least one service or driver failed to start." This is normal, as the AutoStart mirroring service is not yet fully configured so the server cannot start.

**NOTE:** Two EMC AutoStart entries are observed in the "Start->Programs" Menu after reboot:

|        | 3      | Activate Windows      |                                                                                                    |  |
|--------|--------|-----------------------|----------------------------------------------------------------------------------------------------|--|
|        |        | Windows Catalog       |                                                                                                    |  |
|        | *      | Windows Update        |                                                                                                    |  |
|        | Î.     | Programs              | Accessories                                                                                           |  |
| tion   |        | Documents             | e Internet Explorer                                                                                   |  |
| rd Ed  | P      | Settings              | CallPilot                                                                                             |  |
| tanda  | $\rho$ | Sear <u>c</u> h •     | Dialogic CT Media Applications                                                                        |  |
| S S S  | 0      | Help and Support      | Power Console Plus       Sybase SQL Anywhere 9                                                        |  |
| aver 2 | 7      | <u>R</u> un           | Administrative Tools                                                                                  |  |
| ws Se  |        | Log Off Administrator | B Symantec pcAnywhere                                                                                 |  |
| Winde  | 0      | Shut Down             | EMC AutoStart Console     EMC AutoStart Console 5.2       EMC AutoStart     EMC AutoStart Console 5.2 |  |
|        | Start  | 🕑 🥭 🛛 🔤 MAS Tra       | ce Window                                                                                             |  |

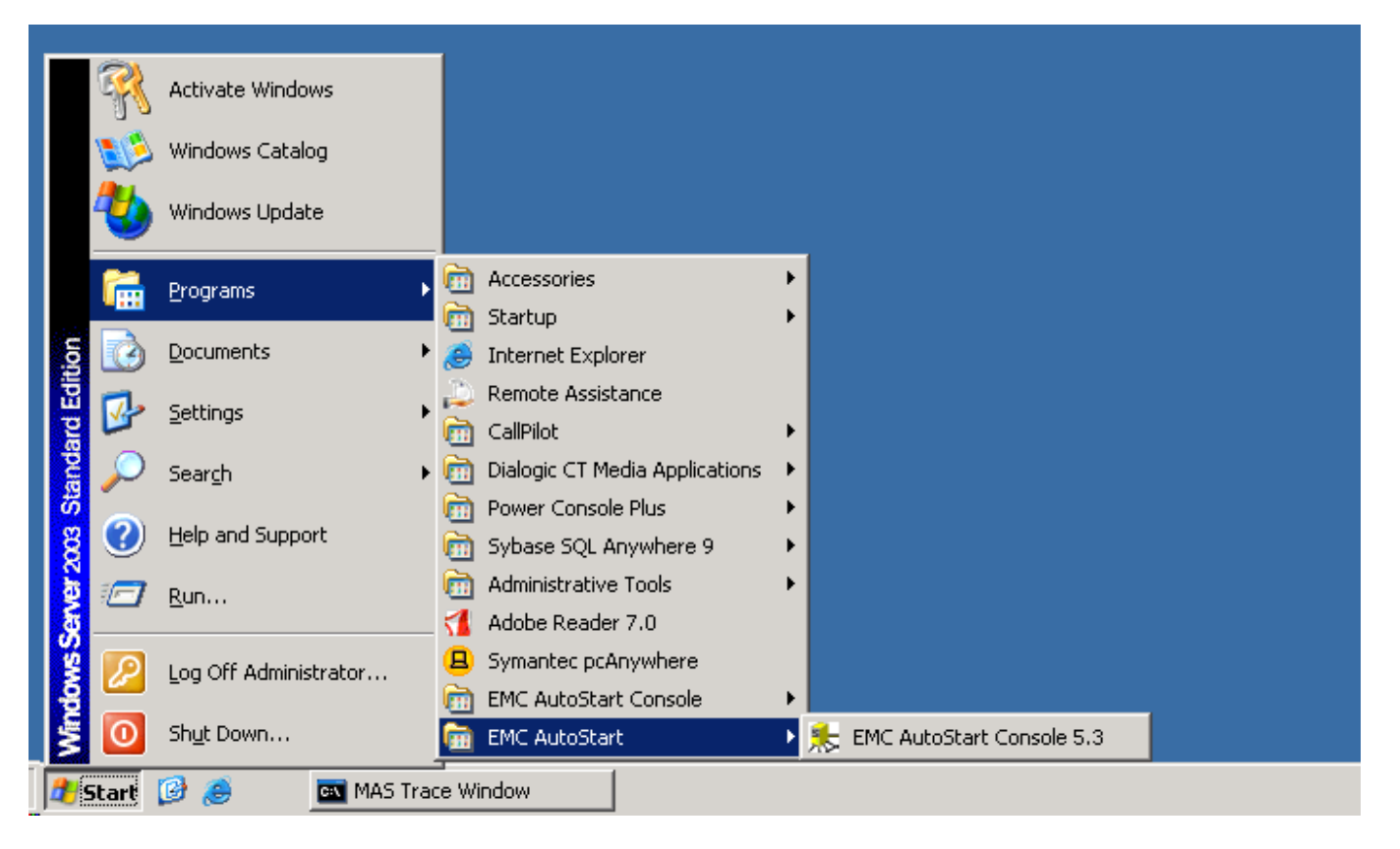

NOTE: Also two "EMC AutoStart" entries appear in the "Add or Remove Programs" applet:

| 🐻 Add or Rer                  | nove Program <del>s</del>               |                       |                |               |
|-------------------------------|-----------------------------------------|-----------------------|----------------|---------------|
| 5                             | Currently installed programs:           | Show up <u>d</u> ates | Sort by: Name  |               |
| C <u>h</u> ange or<br>Remove  | 🔏 Adobe Reader 7.0.9                    |                       | Size           | 65.15MB       |
| Programs                      | 🏂 AutoStart 5.3                         |                       | Size           | 87.49MB       |
| - <b>E</b>                    | 😼 CallPilot                             |                       | Size           | 5.96MB        |
| Add <u>N</u> ew               | 🙋 CallPilot Manager/Reporter            |                       | Size           | 189.00MB      |
| Programs                      | 🙋 CP500415U065                          |                       | Size           | 75.36MB       |
|                               | 🛼 EMC AutoStart 5.2.2                   |                       | Size           | 82.90MB       |
| Add/Remove                    | Click here for support information.     |                       | Used           | <u>rarely</u> |
| <u>wi</u> ndows<br>Components |                                         |                       | Last Used On ! | 5/19/2009     |
|                               | To change this program, click Change.   |                       |                | Change        |
|                               | 📬 LiveReg (Symantec Corporation)        |                       | Size           | 1.80MB        |
|                               | 🔞 LiveUpdate 3.0 (Symantec Corporation) |                       | Size           | 5.82MB        |
|                               | 🕞 Microsoft .NET Framework 2.0          |                       | Size           | 88.36MB       |
|                               | 📾 Power Console Plus Package            |                       | Size           | 3.25MB        |
|                               | 💦 Server Appliance Kit                  |                       | Size           | 10.20MB       |
|                               | Symantec pcAnywhere                     |                       | Size           | 24.60MB       |
|                               | 🛃 U.S. Robotics 56K Faxmodem USB        |                       | Size           | 0.52MB        |
|                               | 🔀 Windows Server 2003 Service Pack 1    |                       |                |               |
|                               |                                         |                       |                |               |
|                               |                                         |                       |                |               |

- 4. The following workaround can help us to resolve these issues:
  - 4.1. Navigate to Start>Settings>Control Panel. Click Add/Remove Programs.
  - 4.2. Select EMC AutoStart 5.2.2, and click Change.

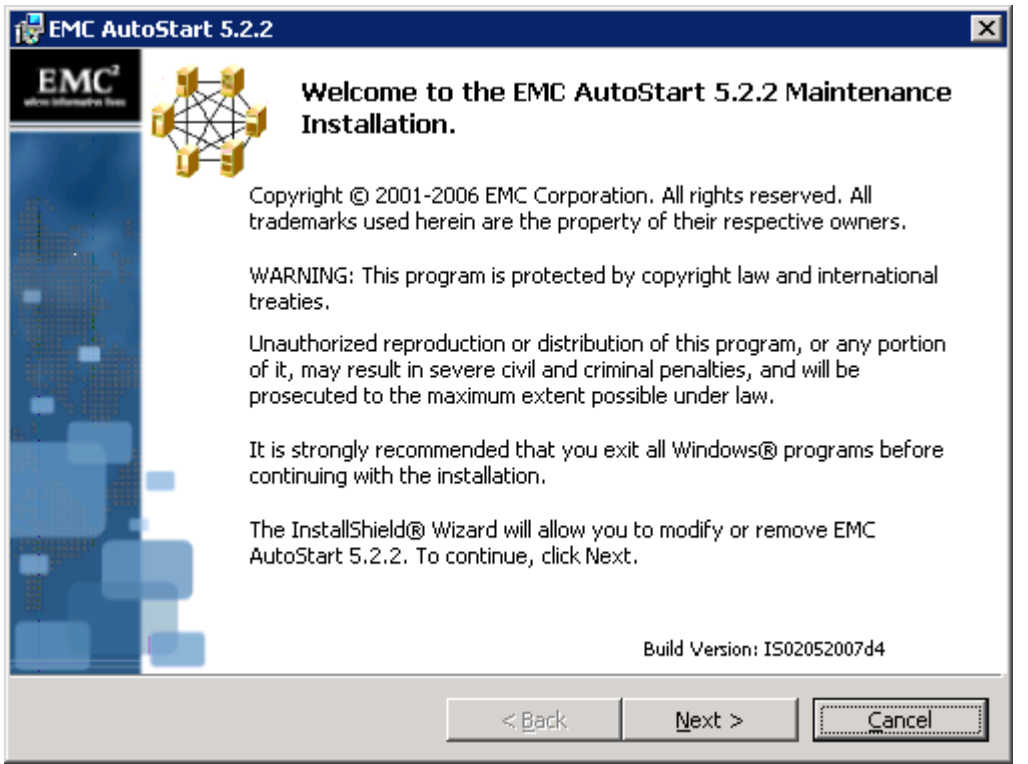

4.3. Click the "Next >" button to continue.

| 🖶 EMC AutoStart 5.2.2                           |                |        | ×                                           |
|-------------------------------------------------|----------------|--------|---------------------------------------------|
| Removal Method<br>Select the removal type.      |                | ,      | EMC <sup>2</sup><br>where information lives |
| What features would like to remove?             |                |        |                                             |
| AutoStart Agent                                 |                |        |                                             |
| Do Nothing<br>Completely Uninstall EMC AutoStar | t Agent        |        |                                             |
| AutoStart Console                               |                |        |                                             |
| Do Nothing<br>Completely Uninstall EMC AutoStar | t 5.2 Console  |        |                                             |
|                                                 |                |        |                                             |
| InstallShield                                   | < <u>B</u> ack | Next > | Cancel                                      |

4.4. Select "Do Nothing" in the "AutoStart Agent" list, and select "Completely Uninstall EMC AutoStart 5.2 Console" in the "AutoStart Console" list, as shown above. Click the "Next >" button to continue.

| 🙀 EMC AutoStart 5.2.2                                                             |                       |                    | ×                                           |
|-----------------------------------------------------------------------------------|-----------------------|--------------------|---------------------------------------------|
| Remove the Program<br>You have chosen to remove the progra                        | m from your syste     | m.                 | EMC <sup>2</sup><br>where information lives |
|                                                                                   |                       |                    |                                             |
| Click Remove to remove EMC AutoStart<br>program will no longer be available for u | 5.2.2 from your ouse. | computer. After re | emoval, this                                |
| If you want to review or change any se                                            | ttings, click Back.   |                    |                                             |
|                                                                                   |                       |                    |                                             |
|                                                                                   |                       |                    |                                             |
| InstallShield                                                                     |                       |                    |                                             |
|                                                                                   | < <u>B</u> ack        | <u>R</u> emove     |                                             |

4.5. Click "Remove".

| 🛃 EMC Auto | Start 5.2.2  |                                        |                                 |                         | ×                |
|------------|--------------|----------------------------------------|---------------------------------|-------------------------|------------------|
| EMC        |              | InstallShiel                           | d Wizard Co                     | mpleted                 |                  |
|            | The<br>Click | InstallShield Wi:<br>Finish to exit th | zard has successi<br>ne wizard. | fully uninstalled EMC / | AutoStart 5.2.2. |
|            |              |                                        | < <u>B</u> ack                  | Einish                  | Gancel           |

4.6. Once the uninstall process completes, a window will appear with the status of the install operation. Click "Finish" to continue. Reboot is not required. 4.7. These actions will remove EMC AutoStart 5.2.2 entries from the "Add or Remove Programs" applet

| 🐻 Add or Ren                  | nove Programs                           |                       |                        |
|-------------------------------|-----------------------------------------|-----------------------|------------------------|
| 5                             | Currently installed programs:           | Show up <u>d</u> ates | Sort by: Name          |
| C <u>h</u> ange or<br>Remove  | 🚰 Adobe Reader 7.0.9                    |                       | Size 65.15MB           |
| Programs                      | 🅵 AutoStart 5.3                         |                       | Size <u>87.49MB</u>    |
| - <b>-</b>                    | Click here for support information.     |                       | Used <u>rarely</u>     |
| Add <u>N</u> ew               |                                         |                       | Last Used On 5/19/2009 |
| Programs                      | To change this program, click Change.   |                       | Change                 |
| 5                             | 😼 CallPilot                             |                       | Size 5.96MB            |
| Add/Remove                    | 🙋 CallPilot Manager/Reporter            |                       | Size 189.00MB          |
| <u>w</u> indows<br>Components | 🙋 CP50041SU06S                          |                       | Size 75.36MB           |
|                               | 🎢 LiveReg (Symantec Corporation)        |                       | Size 1.80MB            |
|                               | 🔞 LiveUpdate 3.0 (Symantec Corporation) |                       | Size 5.82MB            |
|                               | 🔂 Microsoft .NET Framework 2.0          |                       | Size 88.36MB           |
|                               | 📾 Power Console Plus Package            |                       | Size 3.25MB            |
|                               | 🕞 Server Appliance Kit                  |                       | Size 10.20MB           |
|                               | Symantec pcAnywhere                     |                       | Size 24.60MB           |
|                               | 🔀 U.S. Robotics 56K Faxmodem USB        |                       | Size 0.52MB            |
|                               | 🔀 Windows Server 2003 Service Pack 1    |                       |                        |
|                               |                                         |                       |                        |
|                               |                                         |                       |                        |
|                               |                                         |                       |                        |

## and from the "Start->Programs" menu.

|            | <b>%</b>               | Activate Windows<br>Windows Catalog |          |                                             |          |   |                           |
|------------|------------------------|-------------------------------------|----------|---------------------------------------------|----------|---|---------------------------|
|            |                        | Windows Update                      |          |                                             |          |   |                           |
|            | <b>i</b>               | Programs >                          | in<br>In | Accessories<br>Startup                      | )        |   |                           |
| ition      | Ø                      | Documents                           | 0        | Internet Explorer                           |          |   |                           |
| rd Ed      | ₽                      | Settings                            | è        | Remote Assistance<br>CallPilot              | ,        |   |                           |
| tanda      | $\rho$                 | Search •                            | ē        | Dialogic CT Media Applica                   | ations 🕨 | · |                           |
| S 8003     | 0                      | Help and Support                    |          | Power Console Plus<br>Sybase SQL Anywhere 9 | )<br>J   |   |                           |
| erver      |                        | <u>R</u> un                         | 1<br>1   | Administrative Tools<br>Adobe Reader 7.0    | )        |   |                           |
| Ssw        | $\mathbf{\mathscr{P}}$ | Log Off Administrator               | 8        | Symantec pcAnywhere                         |          |   |                           |
| Winde      | 0                      | Sh <u>u</u> t Down                  |          | EMC AutoStart                               |          |   | EMC AutoStart Console 5.3 |
| <u>#</u> 9 | Start                  | 🮯 🥭 🛛 🔤 MAS Trac                    | .e W     | indow                                       |          |   |                           |

**NOTE:** Navigate to D:\Program Files and rename EMC AutoStart.backup to EMC AutoStart.backup\_5.2.2.

| 🚞 D:\Program Files                                         |                   |             |                   |            |
|------------------------------------------------------------|-------------------|-------------|-------------------|------------|
| <u>File E</u> dit <u>V</u> iew F <u>a</u> vorites <u>T</u> | ools <u>H</u> elp |             |                   |            |
| 🔇 Back 👻 🕥 👻 🏂 🎾 Searc                                     |                   |             |                   |            |
| Address 🛅 D:\Program Files                                 |                   |             |                   | 💌 🄁 Go     |
| Name 🔺                                                     | Size              | Туре        | Date Modified     | Attributes |
| EMC AutoStart                                              |                   | File Folder | 5/25/2009 2:24 PM |            |
| EMC AutoStart.backup_5.2.2                                 |                   | File Folder | 5/25/2009 2:09 PM |            |
|                                                            |                   |             |                   |            |
|                                                            |                   |             |                   |            |
|                                                            |                   |             |                   |            |
|                                                            |                   |             |                   |            |
|                                                            |                   |             |                   |            |
|                                                            |                   |             |                   |            |
|                                                            |                   |             |                   |            |
|                                                            |                   |             |                   |            |
|                                                            |                   |             |                   |            |
|                                                            |                   |             |                   |            |
|                                                            |                   |             |                   |            |

- 5. Installation of AutoStart 5.3 SP3.
  - 5.1. Launch the EMC AutoStart 5.3 SP3 installator: EAS53SP3\_WIN\_x86.exe.

| AutoStar | t 5.3 SP3                                                                       |
|----------|---------------------------------------------------------------------------------|
| 2        | This setup will perform an upgrade of 'AutoStart 5.3'. Do you want to continue? |
|          | <u>Y</u> es <u>N</u> o                                                          |

5.2. Setup informs about upgrade of "AutoStart 5.3". Click "Yes" to continue

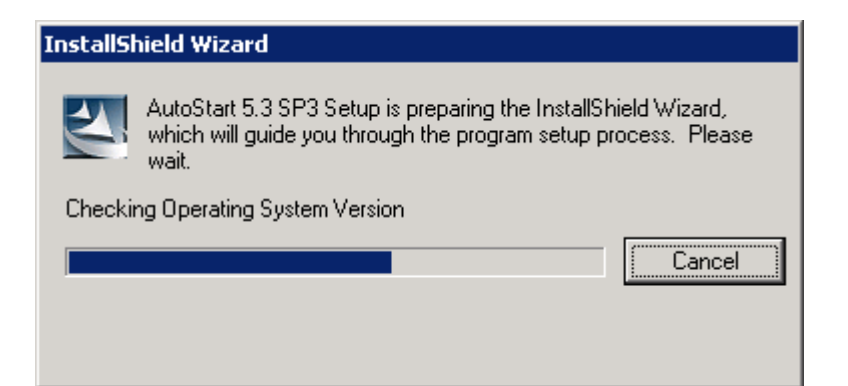

| 🚼 AutoSta | rt 5.3 SP3 |                                    |                                      |                                          | ×             |
|-----------|------------|------------------------------------|--------------------------------------|------------------------------------------|---------------|
| EMC       |            | Resuming t<br>5.3 SP3              | he InstallSh                         | iield Wizard for A                       | utoStart      |
|           | The<br>SP3 | InstallShield(R)<br>on your comput | Wizard will comp<br>er. To continue, | olete the installation of<br>click Next. | AutoStart 5.3 |
|           | -          |                                    |                                      |                                          |               |
|           |            |                                    |                                      |                                          | Build 150     |
|           |            |                                    | < <u>B</u> ack                       | Next >                                   | Cancel        |

5.3. Click the "Next >" button to continue.

| 🛃 AutoStar             | t 5.3 SP3                                                   |                       |                   |                                             |
|------------------------|-------------------------------------------------------------|-----------------------|-------------------|---------------------------------------------|
| Installing<br>The prog | AutoStart 5.3 SP3<br>ram features you selected are          | being installed.      |                   | EMC <sup>2</sup><br>where information lives |
| 13                     | Please wait while the InstallS<br>may take several minutes. | hield Wizard install: | s AutoStart 5.3 S | P3. This                                    |
|                        | Status:                                                     |                       |                   |                                             |
|                        | Validating install                                          |                       |                   |                                             |
|                        |                                                             |                       |                   |                                             |
|                        |                                                             |                       |                   |                                             |
|                        |                                                             |                       |                   |                                             |
|                        |                                                             |                       |                   |                                             |
|                        |                                                             |                       |                   |                                             |
|                        |                                                             |                       |                   |                                             |
|                        |                                                             |                       |                   |                                             |
| InstallShield –        |                                                             |                       |                   |                                             |
|                        |                                                             | < <u>B</u> ack        | Next >            | Cancel                                      |

5.4. Setup starts to install EMC AutoStart 5.3 SP3.

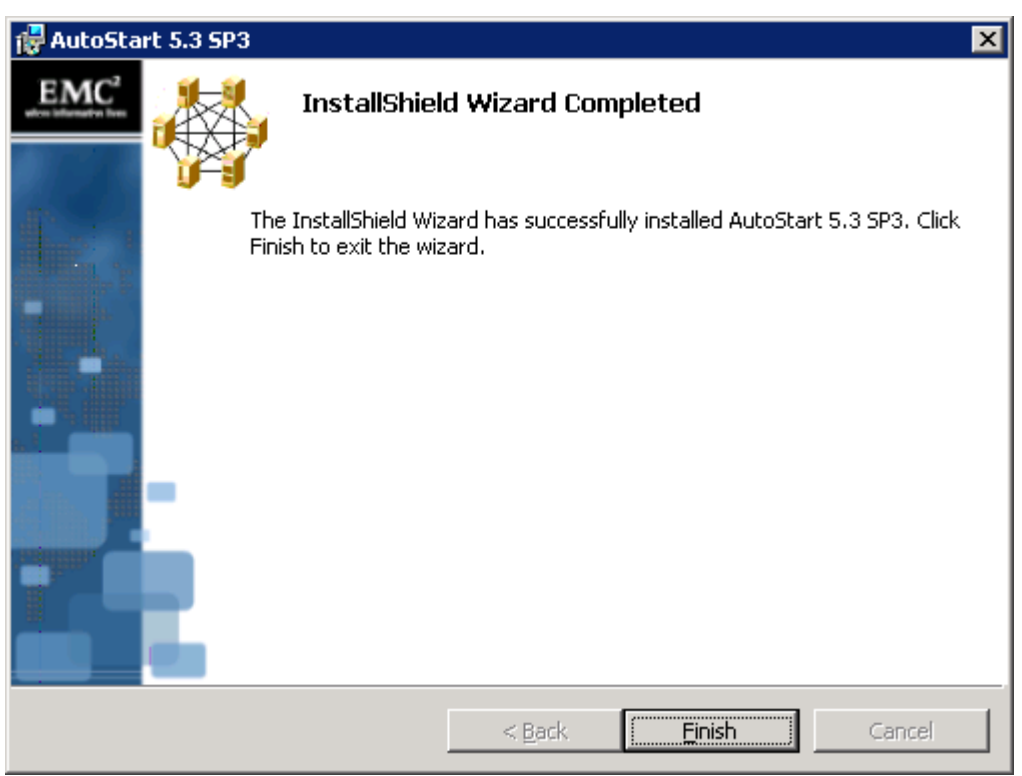

5.5. Once the install process completes, a window will appear with the status of the install operation. Click "Finish" to continue.

| 🙀 AutoSt | art 5.3 SP3                                                                                              |                                                                          | × |
|----------|----------------------------------------------------------------------------------------------------|--------------------------------------------------------------------------|---|
| ٩        | You must restart your system<br>changes made to AutoStart 5.<br>Click Yes to restart now or No<br>later. | for the configuration<br>3 SP3 to take effect.<br>if you plan to restart |   |
|          | Yes                                                                                                    | No                                                                       |   |

5.6. You will be prompted that a reboot of the server is required. Click "Yes" to restart the CallPilot Server.

**NOTE:** After reboot, an error can appear, indicating that "At least one service or driver failed to start." This is normal, as the AutoStart mirroring service is not yet fully configured so the server cannot start.

**5.7.** After the reboot, two EMC AutoStart items appear in the "Start->Programs" menu. Each of them launches EMC AutoStart Console 5.3 SP3 version. Delete the EMC AutoStart Console 5.3 shortcut icon:

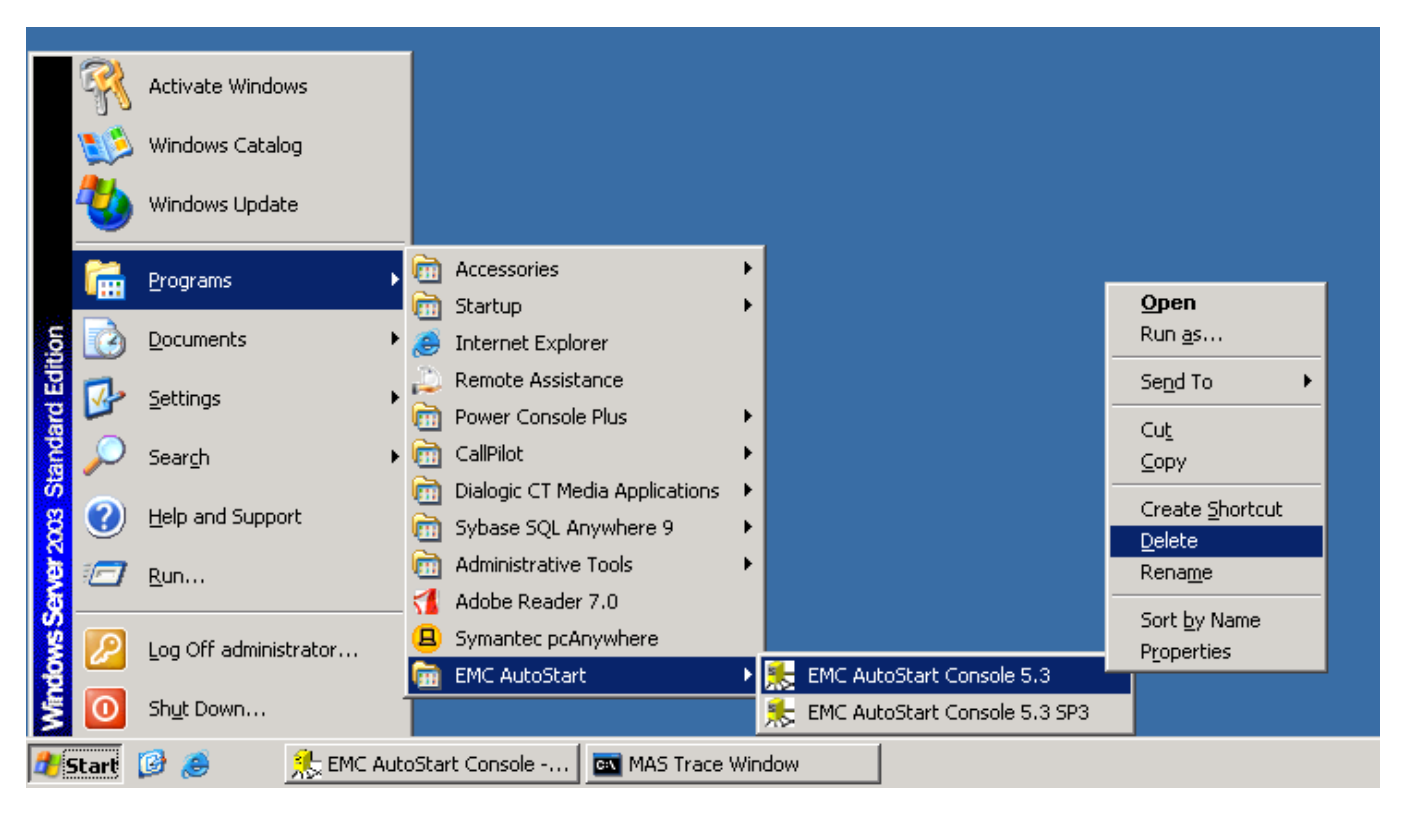

- 6. Execute the same procedure to upgrade the next node in the AutoStart domain. (Repeat steps 3, 4 and 5 on CP2).
- 7. After that, on CP1, perform the following actions:
  - 7.1. Launch the AutoStart Console.
  - 7.2. Take the CallPilot, CallPilot\_[CP1] and CallPilot\_[CP2] resource groups online.
  - 7.3. Enable automatic failovers (start monitoring).

8. Perform synchronization of the RAID if no error or abnormal issues were encountered as described in "Synchronize the RAID after a successful maintenance procedure" (NN44200-311 High Availability: Installation and Configuration, page 268) or return the system back to it's original configuration if something has gone wrong as described in "Synchronize the RAID after an unsuccessful maintenance procedure Step Action" (NN44200-311 High Availability: Installation and Configuration, page 268).

## Downgrade from EMC AutoStart 5.3.3 to EMC AutoStart 5.2.2.

To performing downgrade to AutoStart 5.2.2, you must first uninstall AutoStart 5.3.3, and then install AutoStart 5.2.2.

- 1. On CP1 do the following actions:
  - 1.1. Launch the AutoStart Console.
  - 1.2. Disable automatic failovers (stop monitoring).
  - 1.3. Take the CallPilot, CallPilot\_[CP1] and CallPilot\_[CP2] resource groups offline.
  - 1.4. Exit AutoStart Console.
  - 1.5. Click "Start > Settings >Control Panel"
  - 1.6. Double-click the "Add/Remove Programs" icon in the Control Panel.

| 🐻 Add or Ren                  | nove Programs                                                                   |               | _ 🗆 🗡          | ζ |
|-------------------------------|---------------------------------------------------------------------------------|---------------|----------------|---|
| 5                             | Currently installed programs:                                                   | Sort by: Name | •              |   |
| C <u>h</u> ange or<br>Remove  | 🚮 Adobe Reader 7.0.9                                                            | Size          | 65.15MB        |   |
| Programs                      | 🛼 AutoStart 5.3 SP3                                                             | Size          | <u>87.49MB</u> |   |
| - <b>-</b>                    | Click here for support information.                                             | Used          | <u>rarely</u>  |   |
| Add <u>N</u> ew               |                                                                                 | Last Used On  | 9/28/2009      |   |
| Programs                      | To change this program or remove it from your computer, click Change or Remove. | Change        | Remove         |   |
| 6                             | 邊 CallPilot                                                                     | Size          | 5.96MB         |   |
| Add/Remove                    | 🙋 CallPilot Manager/Reporter                                                    | Size          | 188.00MB       |   |
| <u>w</u> indows<br>Components | 2 CP50041SU07S                                                                  | Size          | 79.20MB        |   |
|                               | 🎯 LiveReg (Symantec Corporation)                                                | Size          | 1.80MB         |   |
|                               | 🔞 LiveUpdate 3.0 (Symantec Corporation)                                         | Size          | 5.82MB         |   |
|                               | 🔀 Microsoft .NET Framework 2.0                                                  | Size          | 88.28MB        |   |
|                               | Power Console Plus Package                                                      | Size          | 3.25MB         |   |
|                               | 🔀 Server Appliance Kit                                                          | Size          | 10.20MB        |   |
|                               | Symantec pcAnywhere                                                             | Size          | 24.60MB        |   |
|                               | 🔀 U.S. Robotics 56K Faxmodem USB                                                | Size          | 0.52MB         |   |
|                               | 🔀 Windows Server 2003 Service Pack 1                                            |               |                |   |
|                               |                                                                                 |               |                |   |
|                               |                                                                                 |               |                |   |
|                               |                                                                                 |               |                |   |

## 1.7. Select "AutoStart 5.3 SP3" and click "Change".

| 🙀 AutoSta | art 5.3 SP3 🛛 🗙                                                                                                    |
|-----------|----------------------------------------------------------------------------------------------------|
| EMC       | Welcome to the AutoStart 5.3 SP3 Maintenance<br>Installation.                                                                                                    |
|           | Copyright © 2001-2009 EMC Corporation. All rights reserved. All trademarks used herein are the property of their respective owners.                                                                  |
|           | WARNING: This program is protected by copyright law and international treaties.                                                                                                    |
|           | Unauthorized reproduction or distribution of this program, or any portion of it, may result in severe civil and criminal penalties, and will be prosecuted to the maximum extent possible under law. |
|           | It is strongly recommended that you exit all Windows® programs before continuing with the installation.                                                                                              |
|           | The InstallShield® Wizard will allow you to modify or remove AutoStart 5.3 SP3. To continue, click Next.                                                                                             |
|           | Build 150                                                                                                    |
|           | < <u>B</u> ack Cancel Cancel                                                                                                    |

1.8. Click "Next" button to continue. The Program Maintenance screen appears.

| 🙀 AutoStart 5.3                         | SP3                                                                                                    | ×                                             |
|-----------------------------------------|----------------------------------------------------------------------------------------------------|-----------------------------------------------|
| <b>Program Maint</b><br>Modify, repair, | enance<br>or remove the program.                                                                                     | EMC <sup>2</sup><br>where information lives   |
| C Modify                                | Change which program features are installed. This<br>Custom Selection dialog in which you can change t<br>installed. | s option displays the<br>the way features are |
| ি <u>Remove</u>                         | Remove AutoStart 5.3 SP3 from your computer.                                                                         |                                               |
| InstallShield ———                       | < <u>B</u> ack <u>N</u> e                                                                                            | xt > Cancel                                   |

1.9. Select "Remove" and click "Next" button.

| 🖶 AutoStart 5.3 SP3                                                                   |                              | li in the second second second second second second second second second second second second second second se | × |
|---------------------------------------------------------------------------------------|------------------------------|----------------------------------------------------------------------------------------------------|---|
| Remove the Program<br>You have chosen to remove the program                           | n from your system.          | where information live                                                                                         | 5 |
| Click Remove to remove AutoStart 5.3 Si<br>program will no longer be available for us | P3 from your computer.<br>e. | . After removal, this                                                                                          |   |
| If you want to review or change any se                                                | ttings, click Back.          |                                                                                                    |   |
|                                                                                       |                              |                                                                                                    |   |
|                                                                                       |                              |                                                                                                    |   |
|                                                                                       |                              |                                                                                                    |   |
|                                                                                       |                              |                                                                                                    |   |
|                                                                                       |                              |                                                                                                    |   |
|                                                                                       |                              |                                                                                                    |   |
|                                                                                       |                              |                                                                                                    |   |
| InstallShield                                                                         |                              |                                                                                                    | _ |
|                                                                                       | < <u>B</u> ack               | Remove Cancel                                                                                                  |   |

1.10. Click "Remove" at the Remove the Program screen.

| 🖶 AutoStart 5.3 SP3                                                                               |                                                                                                    |                |                |                                             |
|---------------------------------------------------------------------------------------------------|----------------------------------------------------------------------------------------------------|----------------|----------------|---------------------------------------------|
| <b>Uninstalling AutoStart 5.3 SP3</b><br>The program features you selected are being uninstalled. |                                                                                                    |                |                | EMC <sup>2</sup><br>where information lives |
| 12                                                                                                | Please wait while the InstallShield Wizard uninstalls AutoStart 5.3 SP3. This may take several minutes. |                |                |                                             |
|                                                                                                   | Status:                                                                                                 |                |                |                                             |
|                                                                                                   | Validating install                                                                                      |                |                |                                             |
|                                                                                                   |                                                                                                    |                |                |                                             |
|                                                                                                   |                                                                                                    |                |                |                                             |
|                                                                                                   |                                                                                                    |                |                |                                             |
|                                                                                                   |                                                                                                    |                |                |                                             |
|                                                                                                   |                                                                                                    |                |                |                                             |
|                                                                                                   |                                                                                                    |                |                |                                             |
|                                                                                                   |                                                                                                    |                |                |                                             |
| InstallShield -                                                                                   |                                                                                                    |                |                |                                             |
|                                                                                                   |                                                                                                    | < <u>B</u> ack | <u>N</u> ext > | Cancel                                      |

1.11. Setup starts to uninstall EMC AutoStart 5.3 SP3.

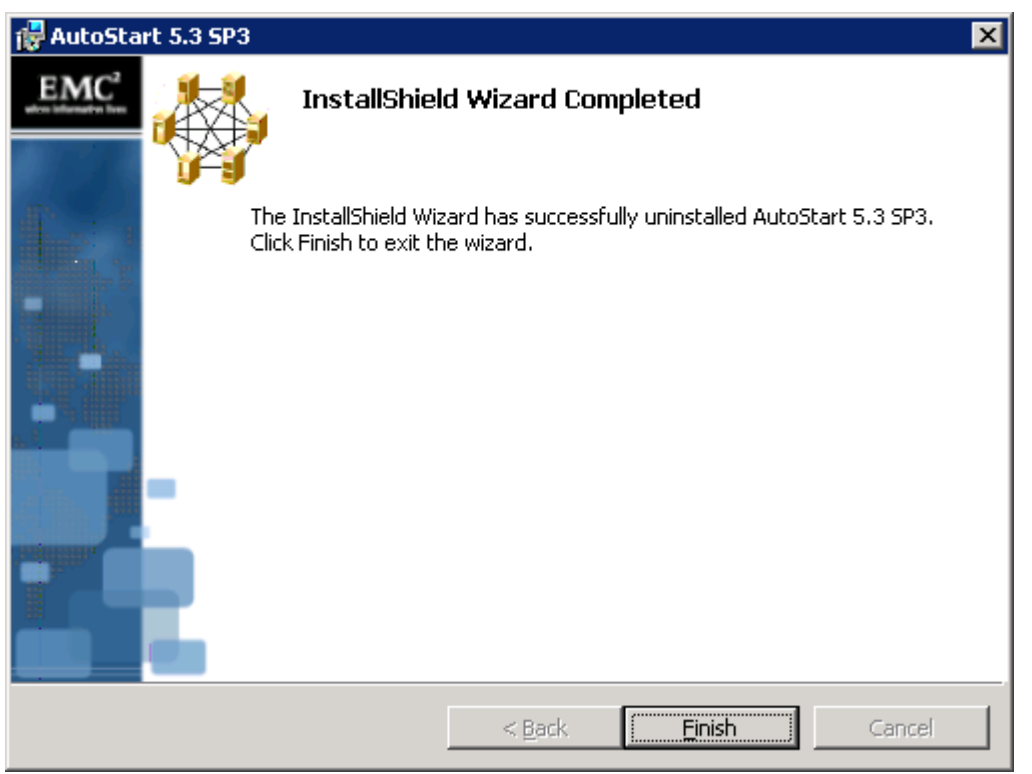

1.12. Once the uninstall process completes, a window will appear with the status of the uninstall operation. Click "Finish" to continue.

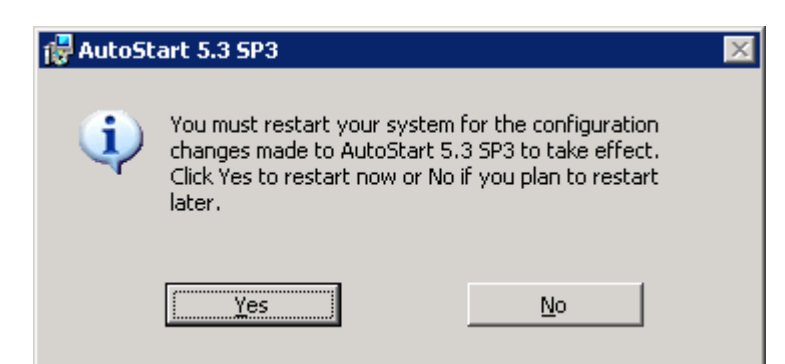

1.13. You will be prompted that a reboot of the server is required. Click "Yes" to restart the CallPilot Server.

1.14. After the reboot, go to "Start > Programs" and delete the 5.3 Console shortcut icon.

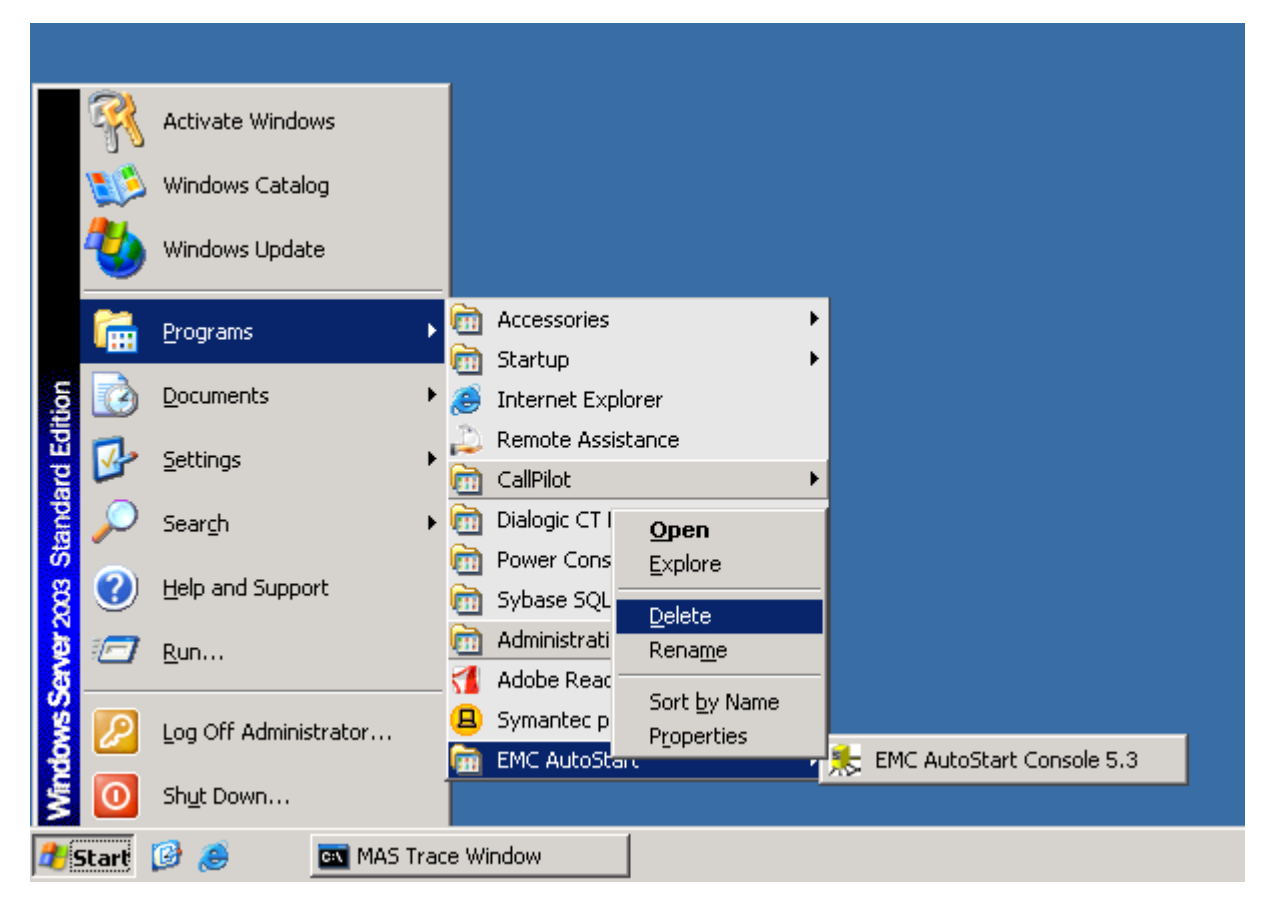

- 2. Uninstall EMC AutoStart 5.3.3 on another node.
- 3. After that, install and configure EMC AutoStart 5.2.2. For more information, see "High Availability Server: Installation and Configuration" (NN44200-311), Chapter 5, "Install the AutoStart Agent and Console software" and "Configure the AutoStart software".